## Очистка кешу в браузері Орега

Натискаємо на значок Орега в лівому верхньому кутку

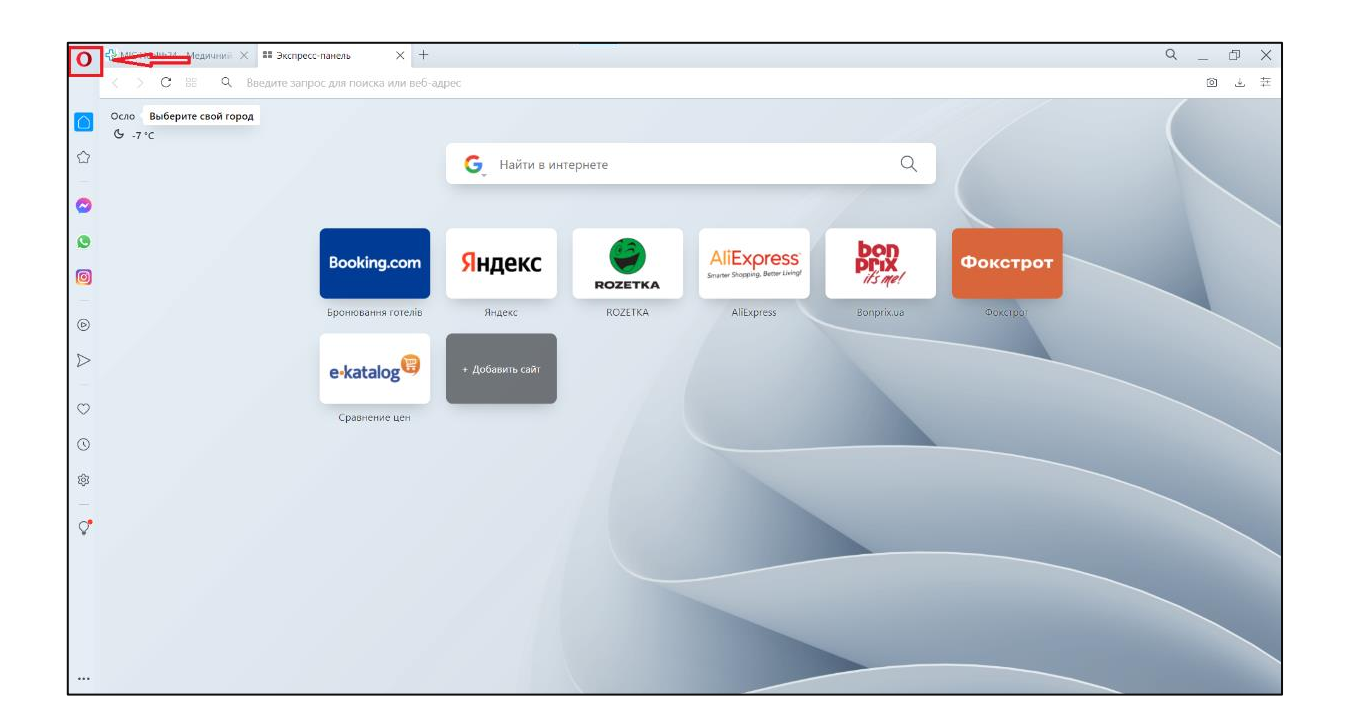

Наводимо курсор на «История» та натискаємо «Очистить историю посещений»

| Меню                   |              | нель                       | $\times$ | +        |                |                         |  |   |
|------------------------|--------------|----------------------------|----------|----------|----------------|-------------------------|--|---|
| Создать вкладку        | Ctrl+T       | для поиск                  | а или і  | еб-адрес |                |                         |  |   |
| Создать окно           | Ctrl+N       | -                          |          |          |                |                         |  |   |
| Создать приватное окно | Ctrl+Shift+N |                            |          |          |                |                         |  |   |
| Страница               | >            |                            |          |          |                |                         |  |   |
| Масштаб                | - 100% + ¥K  |                            |          | 🕒 🔓 Най  | ти в интернете |                         |  |   |
| Найти                  | Ctrl+F       |                            |          |          |                |                         |  |   |
| Вкладки поиска         | Ctrl+Space   |                            |          |          |                |                         |  |   |
| Снимок                 | Ctrl+Shift+5 |                            |          |          |                |                         |  |   |
| История                | >            | • 🖛 Истор                  | рия      |          |                | Ctrl+H                  |  | b |
| Загрузки               | Ctrl+J       | Очистить историю посещений |          |          | Ctrl+Shift+Del | DK-SS<br>Better Living! |  |   |

Обираємо час - «Всё время», знімаємо відмітки як показано на зображенні та натискаємо «Удалить данные»

| Очистить историю посещений |                                                                                                    |                      |   |  |  |  |  |
|----------------------------|----------------------------------------------------------------------------------------------------|----------------------|---|--|--|--|--|
| Основ                      | ные                                                                                                    | Дополнительно        |   |  |  |  |  |
| Временной диапа:           | вон Все время                                                                                             | •                    |   |  |  |  |  |
| Историю по<br>История буд  | сещений<br>ет удалена, в том ч                                                                            | исле в окне поиска   |   |  |  |  |  |
| Файлы cook<br>Вы автомати  | Файлы cookie и прочие данные сайтов<br>Вы автоматически выйдете из учетных записей на большинстве сайтов. |                      |   |  |  |  |  |
| 🗹 Кэшированн               | ые изображения и                                                                                          | файлы                |   |  |  |  |  |
|                            |                                                                                                    |                      |   |  |  |  |  |
|                            |                                                                                                    |                      |   |  |  |  |  |
|                            |                                                                                                    | Отмена Удалить данны | e |  |  |  |  |